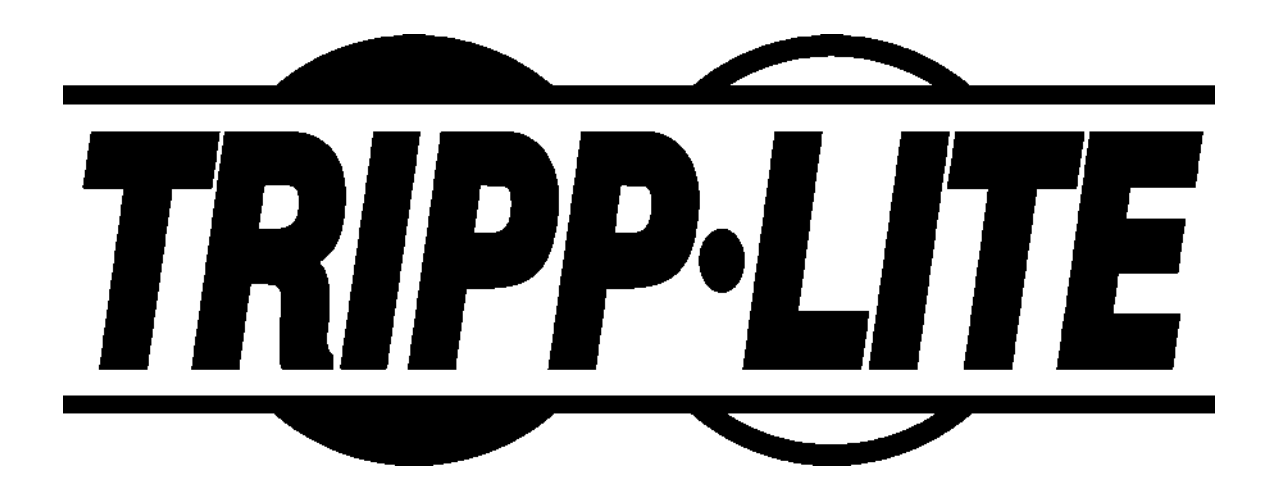

U209-004 Four-Port USB to Serial Adapter Users Manual

Tripp Lite World Headquarters: 1111 West 35th Street, Chicago, II, 60609 (773) 869-1234 http://www.tripplite.com U209-004 User's Manual P/N: 932145

| Copyright  | Copyright © 2003, Tripp Lite, Inc.                                                                                                    |
|------------|----------------------------------------------------------------------------------------------------|
| Trademarks | TRIPP LITE® is a registered trademark of Tripp Lite, Inc. Other product<br>and brand names listed in this manual may be trademarks of their<br>respective owners. |

# Table of contents

| Introduction1                              |
|--------------------------------------------|
| System requirements 1                      |
| Getting started1                           |
| Installing the USB to serial adapter3      |
| Installing under Windows XP 3              |
| Uninstalling from Windows XP9              |
| Installing under Windows 20009             |
| Uninstalling from Windows 200017           |
| Installing under Windows NT17              |
| Installing under Windows Me                |
| Uninstalling from Windows Me21             |
| Installing under Windows 98/98SE22         |
| Uninstalling from windows 98/985E28        |
| Making external connections29              |
| RS-232 serial connections29                |
| Testing DB-9 serial ports in HyperTerminal |
| Running Hyperterminal30                    |
| Using Device Manager31                     |
| Accessing Device Manager                   |
| Win XP and 2000                            |
| Win 96, 965E, and Mercara concercion 31    |
| Win XP and 2000                            |
| Win XI and 2000                            |
| Setting advanced options40                 |
| Data rate multiplier40                     |
| Troubleshooting41                          |
| Appendix A42                               |
| Specifications42                           |
| Appendix B43                               |
| Warranty information43                     |

## Figures

| Figure 1 Win XP Found now hardware prompt                                                   | 4              |
|---------------------------------------------------------------------------------------------|----------------|
| Figure 2 - Win XP Searches drivers prompt                                                   | ····· 4<br>1   |
| Figure 2 Win XI bearches unversiptompt                                                      | 4<br>5         |
| Figure 4 Win XP Wigard installs the software prompt                                         | 5<br>5         |
| Figure 5 Win XD Finished installing prompt                                                  | 0<br>C         |
| Figure 5 - Win AP Finished installing prompt                                                | 6              |
| Figure 6 - Win XP Install software for USB serial port prompt                               | 6              |
| Figure 7 - win XP Searches for Tripp Lite serial port screen                                | (              |
| Figure 8 - Win XP Wizard installs the software prompt                                       | 8              |
| Figure 9 - Win XP Installation complete prompt                                              | 8              |
| Figure 10 - Win 2000 Found new hardware prompt                                              | 9              |
| Figure 11 - Win 2000 Search for or display drivers prompt                                   | 10             |
| Figure 12 - Win 2000 Locate driver files prompt                                             | 11             |
| Figure 13 - Win 2000 Finished searching for driver files prompt                             | 12             |
| Figure 14 - Win 2000 Software logo warning                                                  | 12             |
| Figure 15 - Win 2000 Finished installing prompt                                             | 13             |
| Figure 16 - Win 2000 Install software for USB serial port prompt                            | 13             |
| Figure 17 - Win 2000 Search for or display device driver prompt                             | 14             |
| Figure 18 - Win 2000 Locate driver files prompt                                             | 15             |
| Figure 19 - Win 2000 Finished searching for driver files prompt                             | 16             |
| Figure 20 - Win 2000 Installation complete prompt                                           | 16             |
| Figure 21 - Win Me Found new hardware prompt                                                | 18             |
| Figure 22 - Win Me Driver file search prompt                                                | 19             |
| Figure 23 - Win Me Finished installing prompt                                               | 19             |
| Figure 24 - Win Me Ready to install prompt                                                  | 20             |
| Figure 25 - Win Me Driver file search prompt                                                | 20             |
| Figure 26 - Win Me Finished installing prompt                                               | 21             |
| Figure 27 - Win 98/98SE Searches for new drivers prompt                                     | 22             |
| Figure 28 - Win 98/98SE Search or select prompt                                             | 23             |
| Figure 29 - Win 98/98SE Search for new drivers prompt                                       |                |
| Figure 30 - Win 98/98SE Ready to install the best driver prompt                             | 24             |
| Figure 31 - Win 98/98SE Finished installing software prompt                                 | 25             |
| Figure 32 - Win 98/98SE Searches for new drivers prompt                                     | 25             |
| Figure 33 - Win 98/98SE Search or display prompt                                            | 26             |
| Figure 34 - Win 98/98SE Search for new drivers prompt                                       | 20             |
| Figure 35 - Win 98/98SE Ready to install prompt                                             | 20<br>97       |
| Figure 36 - Win 98/98SE Finished installing prompt                                          | 21             |
| Figure 37 BS 232 DB 0 pin designations                                                      | 20             |
| Figure 37 - 110-252 DD-5 pin designations                                                   | <u>2</u><br>20 |
| Figure 30 - Ose of DTES and DOES in a communication mik                                     | 20             |
| Figure 59 - Cabing requirements for R5-252C devices                                         | ას<br>იი       |
| Figure 41 - Win XP/2000 Device Manager USD serial port properties, General tab              | 0⊿<br>റെ       |
| Figure 42 - Win XP/2000 KS-252 Advanced Options dialog window                               | 33             |
| Figure 43 - Win AP/2000 USB serial port, Port settings box                                  | 34             |
| Figure 44 - Win XP/2000 USB serial port, Advanced settings box                              | 34             |
| Figure 45 - Win AP/2000 USB serial port properties, Driver box                              | 35             |
| Figure 46 - Win 98/98SE/Me USB serial port properties, General tab                          | 36             |
| Figure 47 - Win 98/98SE/Me USB serial port properties, USB Serial Port Settings tab         | 37             |
| Figure 48 - Win 98/98SE/Me USB serial port properties, USB Serial Port Advanced Options box | 38             |
| Figure 49 - Win 98/98SE/Me USB serial port properties Driver box                            | 39             |

## Tables

| Table 1 - Device port and connection     | 1  |
|------------------------------------------|----|
| Table 2 - RS-232 DB-9 signal definitions | 29 |

## Introduction

Note: These products comply fully with USB Specification version 1.1 and are fully supported under Windows 98/ME/XP/2000/NT4. This Users Manual describes how to setup and install your Tripp Lite USB to Serial Adapter.

The Tripp Lite U209-004 provides four independent RS-232 serial interfaces to the host PC via the Universal Serial Bus (USB) port.

The following table details the port and connection configuration for the USB to Serial Adapter device.

Table 1 - Device port and connection

| Device   | Ports | Connection |
|----------|-------|------------|
| U209-004 | 4     | RS-232     |

Note: The 16550 is well suited for applications involving high data rates and for heavy multitasking environments. The larger FIFO allows each read/write access to the UART to move more data, resulting in fewer interrupts and less processor time spent servicing the UART. Each adapter comes standard with 16550 Universal Asynchronous Receiver/Transmitters (UARTs) containing 16-byte First In First Out (FIFO) storage devices. These FIFOs, in conjunction with the USB micro controller FIFOs, help to relieve the CPU of excessive interrupts by buffering received and transmitted data. This configuration allows each channel to obtain data rates up to 460.8 kbps. The adapters are USB bus-powered; therefore no external power supply is required.

The USB to Serial Adapter product is a Plug-and-Play device and requires no hardware configuration. Your computer's BIOS or operating system automatically configures the ports when you install the device.

### System requirements

Note: The Tripp Lite USB to Serial Adapter requires one USB port. Tripp Lite's USB to Serial Adapter requires the Windows 98/Me/XP/2000/NT4 operating system and an IBM or IBM-compatible PC with a standard USB port or an add-in USB host adapter. Contact our sales department for details on current software offerings. Most device drivers are available for download from the Tripp Lite World Wide Web site at <u>http://www.tripplite.com/</u>.

### Getting started

Follow these steps to unpack your USB to Serial Adapter.

| Step |        | Procedure                                                    | Description                                                                                              |  |
|------|--------|--------------------------------------------------------------|----------------------------------------------------------------------------------------------------|--|
|      | Step 1 | Remove the Tripp Lite USB to Serial<br>Adapter from the box. |                                                                                                    |  |
|      | Step 2 | Remove all packing material from the USB adapter.            | Save the packaging in case you ever need<br>to store the unit or return it to Tripp Lite<br>for service. |  |

| Step |                                                                                                    | Procedure                                                                                             | Description                                                                            |
|------|----------------------------------------------------------------------------------------------------|----------------------------------------------------------------------------------------------------|----------------------------------------------------------------------------------------|
|      | <ul> <li>Step 3 Check the contents of the package to make sure you have received everything listed below:</li> <li>Tripp Lite U209-004 USB to Serial Adapter,</li> <li>USB cable,</li> <li>DB-9 loopback connector</li> <li>Installation CD-ROM containing the device drivers</li> </ul> |                                                                                                    | <i>The complete USB adapter package ships in a single box.</i>                         |
|      | Step 4                                                                                                    | and configuration software<br>Check the USB to Serial Adapter and<br>accessories for shipping damage. | Pay particular attention to the case and<br>port connectors. If anything is missing or |
|      |                                                                                                    |                                                                                                    | damaged, contact Tripp Lite Tech<br>Support.                                           |

## Installing the USB to serial adapter

Note: The installation process takes place in two stages: the serial adapter board and then the serial ports.

Caution! Be sure to allow the installation process to finish without interruption. If you stop the process before the adapter board and all of the serial ports are installed, you will corrupt the installation. This section explains how to install the USB to Serial Adapter under different operating systems. Please locate and follow the procedure for your computer's operating system.

Windows maintains a registry of all known hardware installed in your computer in which it keeps track of all of your system resources, such as I/O locations, IRQ levels, and DMA channels. The Add New Hardware Wizard utility helps you to add new hardware and updates this registry.

The USB to Serial Adapter includes an INF configuration file to allow easy configuration in the Windows environment. Windows uses the INF file to determine the system resources required by the adapter, searches for available resources to fill the board's requirements, and then updates the hardware registry with an entry that allocates these resources.

The USB to Serial Adapter also includes Windows device drivers that enable the adapter's serial ports to appear to Windows as standard COM ports.

### Installing under Windows XP

Follow these steps to install the USB to Serial Adapter under Windows XP.

| Step |        | Procedure                                                                               | Description                                                                                                 |  |
|------|--------|-----------------------------------------------------------------------------------------|----------------------------------------------------------------------------------------------------|--|
|      | Step 1 | Turn on the power to your computer system.                                              | <i>This is the system in which the USB to</i><br><i>Serial Adapter is to be installed.</i>                  |  |
|      | Step 2 | Plug the wide flat end of the USB cable into the downstream connector.                  | <i>This is the connector located on the back of the computer or USB hub.</i>                                |  |
|      | Step 3 | Plug the square end of the USB cable into<br>the back of the USB to Serial Adapter box. | <i>Windows tells you that it has found new<br/>hardware and launches the Found New<br/>Hardware Wizard.</i> |  |
|      | Step 4 | Insert the Tripp Lite installation CD into your CD-ROM drive.                           | <i>This is the CD that shipped with your USB to Serial Adapter.</i>                                         |  |

| Figure 1 illustrates the Win<br>XP Found new bardware                                                                                               | Found New Hardware Wizard |                                                                                                    |
|----------------------------------------------------------------------------------------------------|---------------------------|----------------------------------------------------------------------------------------------------|
| XP Found new hardware<br>prompt. The Found New<br>Hardware Wizard launches<br>automatically when you first<br>plug in the USB to Serial<br>Adapter. |                           | Welcome to the Found New Hardware Wizard         This wizard helps you install software for:         U209-004         If your hardware came with an installation CD or floppy disk, insert it now.         What do you want the wizard to do?         Install the software automatically (Recommended)         Install from a list or specific location (Advanced)         Click Next to continue.             Next > Cancel |
| Step Procedure                                                                                                    |                           | Description                                                                                                    |
| □ Step 5 Click the Next k                                                                                                    | outton.                   | Windows searches for drivers for the serial USB adapter.                                                                                                    |

Figure 1 - Win XP Found new hardware prompt

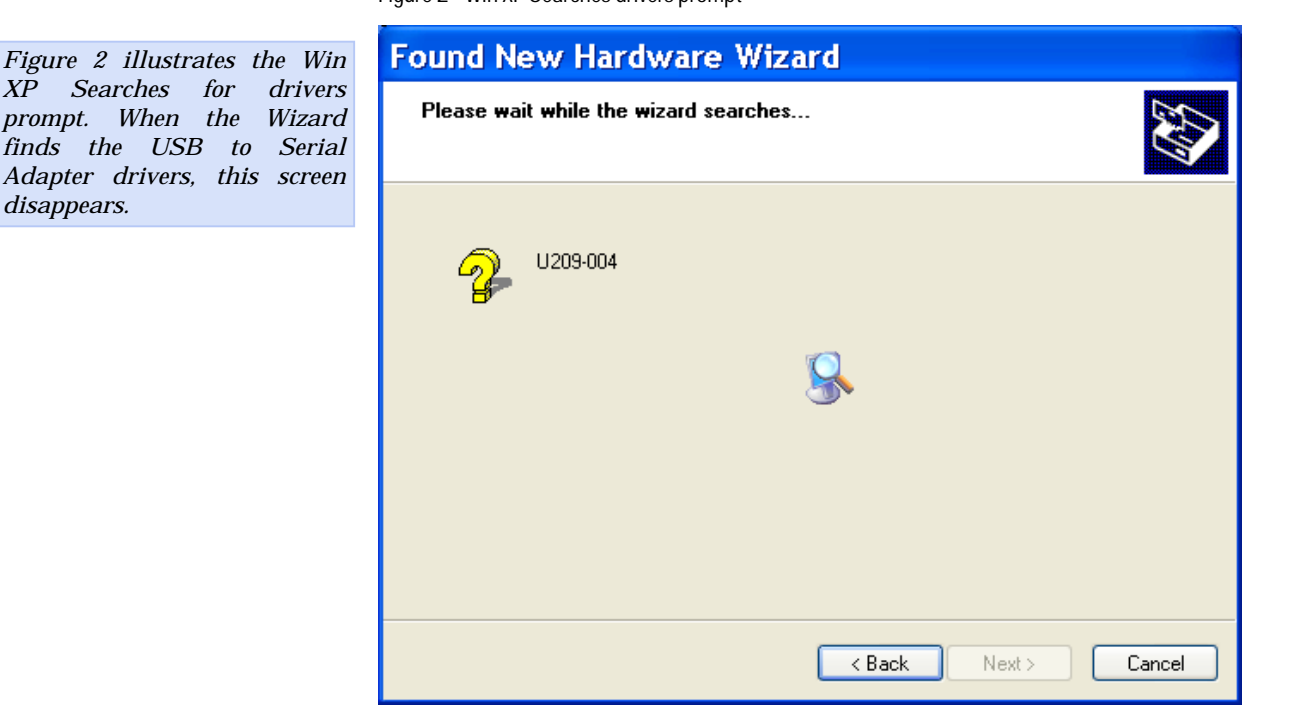

Figure 2 - Win XP Searches drivers prompt

Rev 2.0 (5/30/2003)

disappears.

| Step     | Procedure                                                                                                    | Description                                                                                                    |
|----------|----------------------------------------------------------------------------------------------------|----------------------------------------------------------------------------------------------------|
| □ Step 6 | The Wizard locates and starts to install<br>the necessary software, then notifies you<br>that Windows XP has not certified the<br>software. | The warning appears just as the installation<br>starts and indicates that Windows XP<br>has not yet tested the software. Note that<br>the software <u>does</u> work properly with XP. |

Figure 3 - Win XP software logo warning

| Figure 3 shows the Windows<br>XP Logo testing warning. This<br>indicates only that Windows<br>has not certified the USB to<br>Serial Adapter. Rest assured<br>that Tripp Lite's drivers work<br>properly with Windows XP. |                                  | Hardware Installation         Image: Second Second |
|----------------------------------------------------------------------------------------------------|----------------------------------|----------------------------------------------------------------------------------------------------|
| Step                                                                                                    | Procedure                        | Description                                                                                                    |
| □ Step 7                                                                                                    | Click the Contin                 | nue Anyway button.                                                                                                    |
| □ Step 8                                                                                                    | The Wizard prod<br>installation. | ceeds with the The Wizard installs the software prom<br>displays, followed by the Finished<br>installing prompt.                                                                                                    |

Figure 4 - Win XP Wizard installs the software prompt

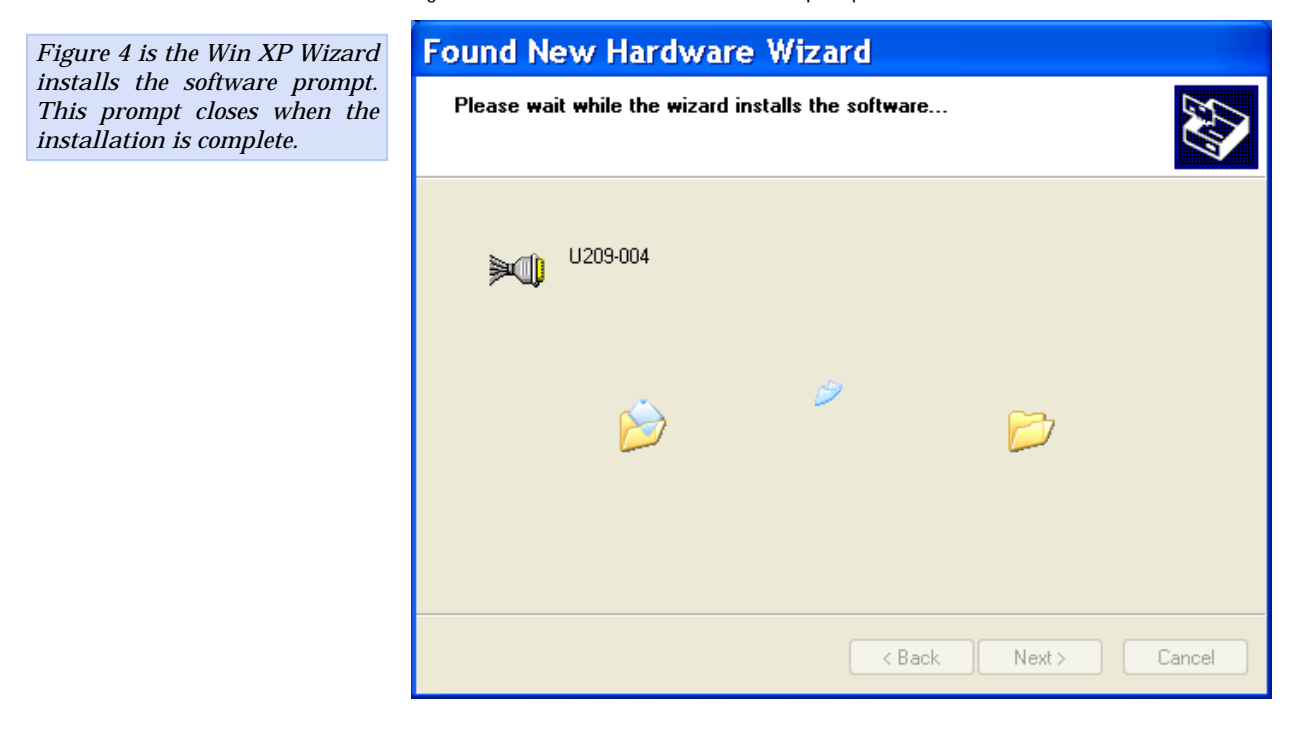

| Figure 5 shows the Win XP                                   |                                                            | Found New Hardware Wizard |                                                                                                    |
|-------------------------------------------------------------|------------------------------------------------------------|---------------------------|----------------------------------------------------------------------------------------------------|
| Finished inst<br>indicates tha<br>adapter has<br>installed. | alling prompt. It<br>t the serial USB<br>been successfully |                           | Completing the Found New<br>Hardware Wizard<br>The wizard has finished installing the software for:<br>U209-004 |
|                                                             |                                                            |                           | Click Finish to close the wizard.                                                                               |
|                                                             |                                                            |                           | < Back Finish Cancel                                                                                            |
| Step                                                        | Procedure                                                  |                           | Description                                                                                                    |
| □ Step 9                                                    | Press the Finish                                           | button to continue.       | The USB adapter installation is<br>complete. Next, the Wizard installs the<br>serial USB ports.                 |
|                                                             |                                                            |                           | <i>The Install software for USB serial port prompt displays.</i>                                                |

Figure 5 - Win XP Finished installing prompt

Figure 6 - Win XP Install software for USB serial port prompt

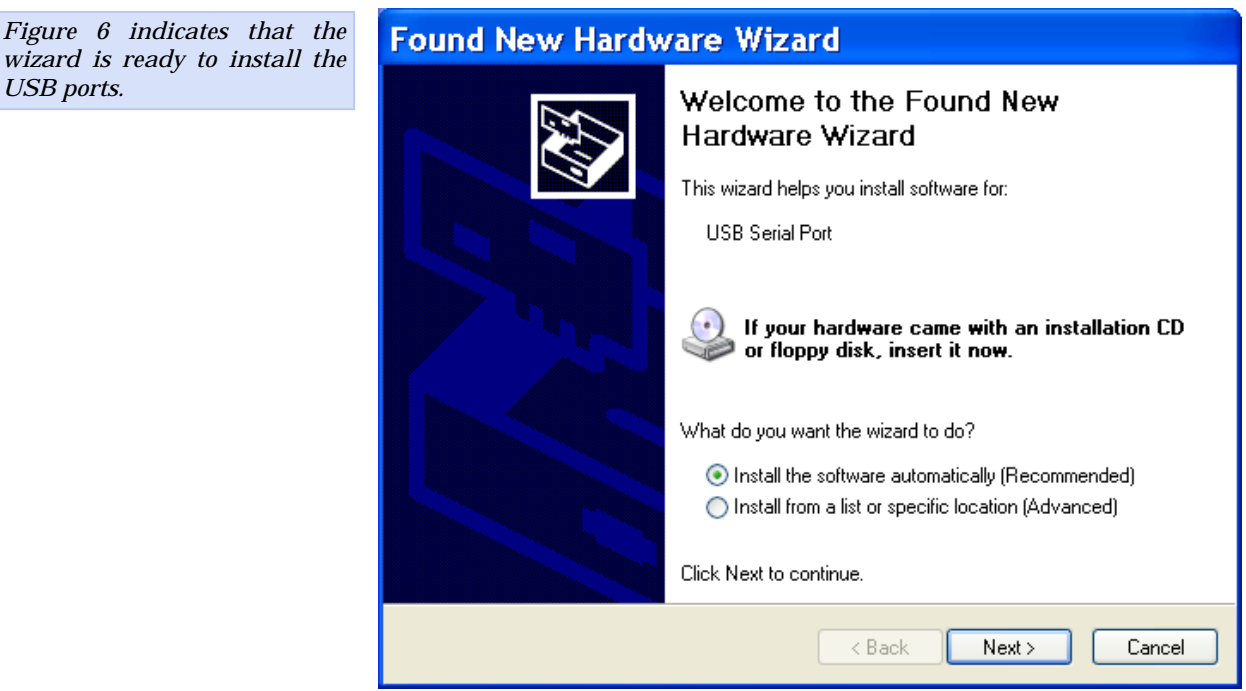

| <u></u>   |                                                                     | ·                                                                                                    |  |
|-----------|---------------------------------------------------------------------|----------------------------------------------------------------------------------------------------|--|
| Step      | Procedure                                                           | Description                                                                                                    |  |
| □ Step 10 | Make sure that the Tripp Lite CD is still in your CD-ROM drive.     | <i>This is the CD that shipped with your USB to serial Adapter.</i>                                                         |  |
| □ Step 11 | Select the Install the software automatically (Recommended) option. | <i>The Wizard should go automatically to the USB driver location. If necessary, you can browse to the correct location.</i> |  |
|           |                                                                     | <i>The complete path is E:\. Replace E:</i><br><i>with your CD-ROM drive designation.</i>                                   |  |
| □ Step 12 | Click the Next button to continue.                                  | <i>The wizard prompts you to wait while it searches for serial USB port drivers.</i>                                        |  |

Figure 7 - Win XP Searches for Tripp Lite serial port screen

| Figure 7 illust | trates the wizard                | Found New Hardware Wizard                                                                                           |
|-----------------|----------------------------------|----------------------------------------------------------------------------------------------------|
| port driver.    |                                  | Please wait while the wizard searches                                                                               |
|                 |                                  |                                                                                                    |
|                 |                                  |                                                                                                    |
|                 |                                  | USB Serial Port                                                                                                    |
|                 |                                  |                                                                                                    |
|                 |                                  |                                                                                                    |
|                 |                                  |                                                                                                    |
|                 |                                  |                                                                                                    |
|                 |                                  |                                                                                                    |
|                 |                                  |                                                                                                    |
|                 |                                  | < Back Next > Cancel                                                                                                |
| Step            | Procedure                        | Description                                                                                                    |
| □ Step 13       | The Wizard proc<br>installation. | eeds with the The Wizard installs the software prompt<br>displays, followed by the Installation<br>complete prompt. |

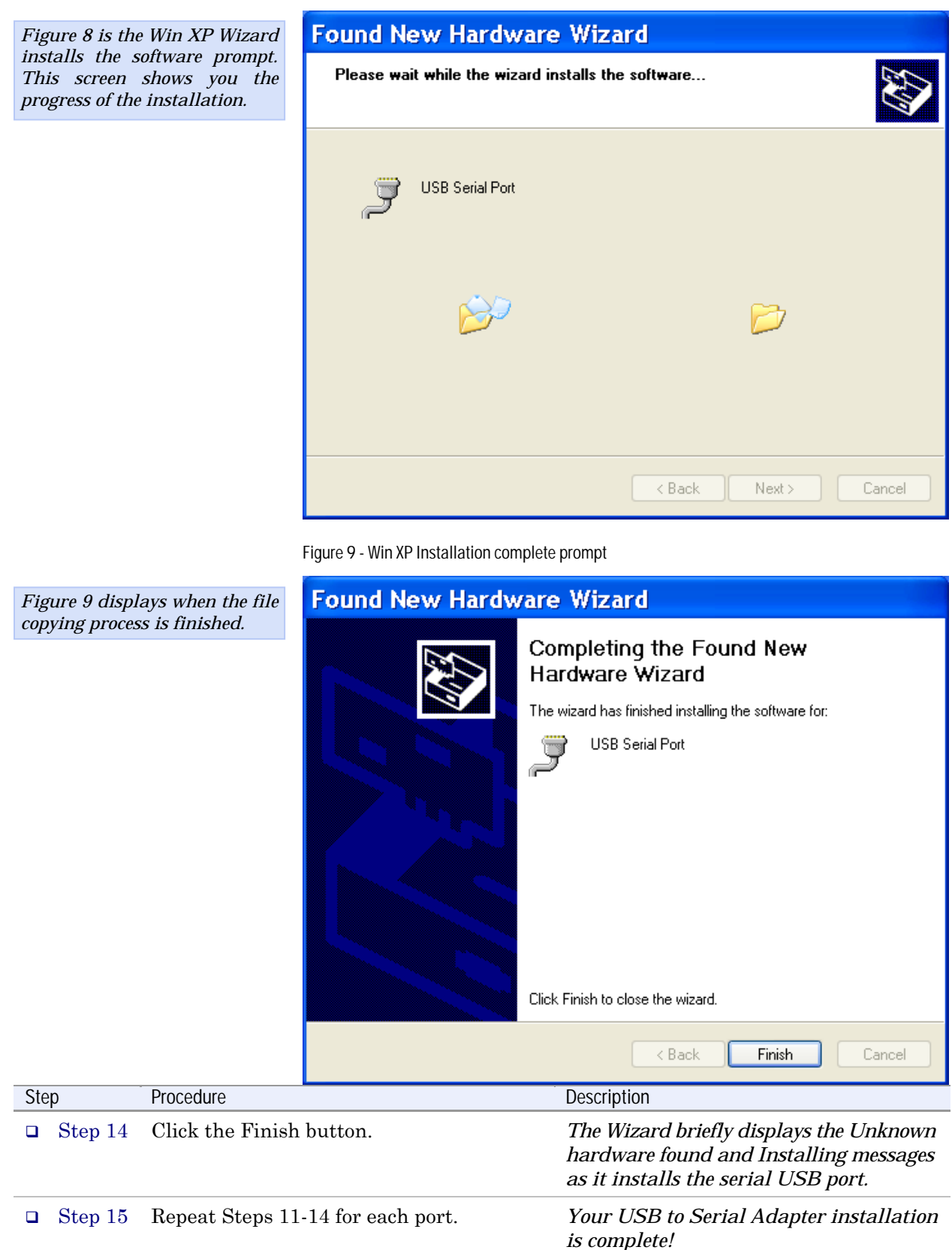

#### Uninstalling from Windows XP

Follow these steps in the event that you need to uninstall or reinstall the USB to Serial Adapter software.

- 1. From the Control Panel, select System.
- 2. Press the Hardware tab.
- 3. Click on Device Manager.
- 4. Scroll down to Multi-port serial adapters and expand.
- 5. Highlight your Tripp Lite U209-004 USB to Serial Adapter.
- 6. Select the Action menu option.
- 7. Select Uninstall from the drop down menu.
- 8. Click OK at the Confirmation screen. Note that this also removes all the serial ports associated with your USB to Serial Adapter.

### Installing under Windows 2000

Follow these steps to install the USB to Serial Adapter under Windows 2000.

| Ste | p      | Procedure                                                                               | Description                                                                                                    |
|-----|--------|-----------------------------------------------------------------------------------------|----------------------------------------------------------------------------------------------------|
|     | Step 1 | Turn on the power to your computer system.                                              | <i>This is the system in which the USB to</i><br><i>Serial Adapter is to be installed.</i>                                                    |
|     | Step 2 | Plug the wide flat end of the USB cable into the downstream connector.                  | <i>This is the connector located on the back of the computer or USB hub.</i>                                                                  |
|     | Step 3 | Plug the square end of the USB cable into<br>the back of the USB to Serial Adapter box. | Windows tells you that it has found new<br>hardware and launches the Found New<br>Hardware Wizard. The Found new<br>hardware prompt displays. |

Figure 10 - Win 2000 Found new hardware prompt

| Figure 10 illustrates the Win<br>2000 Found new hardware<br>prompt. The Found New<br>Hardware Wizard launches<br>automatically when you first<br>plug in the USB to Serial<br>adapter | Found New Hardware Wizard | Welcome to the Found New<br>Hardware Wizard<br>This wizard helps you install a device driver for a<br>hardware device. |        |
|----------------------------------------------------------------------------------------------------|---------------------------|----------------------------------------------------------------------------------------------------|--------|
| ασαρτει.                                                                                                    |                           | To continue, click Next.                                                                                               |        |
|                                                                                                    |                           | < Back Next >                                                                                                    | Cancel |

| Step     | Procedure                                                     | Description                                                        |
|----------|---------------------------------------------------------------|--------------------------------------------------------------------|
| □ Step 4 | Click the Next button.                                        | <i>The Search for or display drivers prompt displays.</i>          |
| □ Step 5 | Insert the Tripp Lite installation CD into your CD-ROM drive. | <i>This is the CD that shipped with the USB to Serial Adapter.</i> |

#### Figure 11 - Win 2000 Search for or display drivers prompt

| Figure 11 shows the Win 2000          |                                      | Found New Hardware Wizard                                                                                                    |  |
|---------------------------------------|--------------------------------------|----------------------------------------------------------------------------------------------------|--|
| Search for or display drivers prompt. |                                      | Install Hardware Device Drivers<br>A device driver is a software program that enables a hardware device to work with<br>an operating system.                                              |  |
|                                       |                                      | This wizard will complete the installation for this device:                                                                                                    |  |
|                                       |                                      | A device driver is a software program that makes a hardware device work. Windows needs driver files for your new device. To locate driver files and complete the installation click Next. |  |
|                                       |                                      | What do you want the wizard to do?                                                                                                    |  |
|                                       |                                      | <ul> <li>Search for a suitable driver for my device (recommended)</li> </ul>                                                                                                    |  |
|                                       |                                      | Display a list of the known drivers for this device so that I can choose a specific driver                                                                                                |  |
|                                       |                                      | < Back Next > Cancel                                                                                                    |  |
| Step                                  | Procedure                            | Description                                                                                                    |  |
| □ Step 6                              | Select Search fo<br>my device (recor | r a suitable driver for<br>nmended).                                                                                                    |  |
| □ Step 7                              | Click the Next b                     | outton. The Locate driver files prompt displays.                                                                                                    |  |

| Figure 12 il                     | lustrates the Win | Found New Hardware Wizard                                                                                                    |  |  |
|----------------------------------|-------------------|----------------------------------------------------------------------------------------------------|--|--|
| 2000 Locate driver files prompt. |                   | Locate Driver Files<br>Where do you want Windows to search for driver files?                                                                                |  |  |
|                                  |                   | Search for driver files for the following hardware device:                                                                                                  |  |  |
|                                  |                   | 209-004                                                                                                    |  |  |
|                                  |                   | The wizard searches for suitable drivers in its driver database on your computer and in<br>any of the following optional search locations that you specify. |  |  |
|                                  |                   | To start the search, click Next. If you are searching on a floppy disk or CD-ROM drive,<br>insert the floppy disk or CD before clicking Next.               |  |  |
|                                  |                   | Optional search locations:                                                                                                    |  |  |
|                                  |                   | Floppy disk drives     CD-ROM drives     Specify a location     Microsoft Windows Lodate                                                                    |  |  |
|                                  |                   |                                                                                                    |  |  |
|                                  |                   |                                                                                                    |  |  |
|                                  |                   |                                                                                                    |  |  |
|                                  |                   | < Back Next > Cancel                                                                                                    |  |  |
| Step                             | Procedure         | Description                                                                                                    |  |  |
| □ Step 8                         | Select CD-ROM     | drives. If necessary, you can also select Specify<br>a location and browse to the desired<br>location with the USB to Serial Adapter<br>drivers.            |  |  |
|                                  |                   | <i>The complete path is E:\. Replace E:</i><br><i>with your CD-ROM drive designation.</i>                                                                   |  |  |
| □ Step 9                         | Click the Next b  | utton. Windows searches for drivers for the<br>serial USB adapter. The Finished<br>searching for driver files prompt<br>displays.                           |  |  |

| Figure 13 illustrates the Win<br>2000 Finished searching for<br>driver files prompt. |                                                                     | Found New Hardware Wizard                                                                                                    |  |
|--------------------------------------------------------------------------------------|---------------------------------------------------------------------|----------------------------------------------------------------------------------------------------|--|
|                                                                                      |                                                                     | Driver Files Search Results<br>The wizard has finished searching for driver files for your hardware device.                                                                                                    |  |
|                                                                                      |                                                                     | The wizard found a driver for the following device:                                                                                                    |  |
|                                                                                      |                                                                     | U209-004                                                                                                    |  |
|                                                                                      |                                                                     | Windows found a driver for this device. To install the driver Windows found, click Next.                                                                                                    |  |
|                                                                                      |                                                                     | e:\oemusbbx.inf                                                                                                    |  |
|                                                                                      |                                                                     |                                                                                                    |  |
|                                                                                      |                                                                     |                                                                                                    |  |
|                                                                                      |                                                                     | < Back Next > Cancel                                                                                                    |  |
| Step                                                                                 | Procedure                                                           | Description                                                                                                    |  |
| □ Step 10                                                                            | Click the Next b                                                    | atton.                                                                                                    |  |
| • Step 11                                                                            | The Wizard loca<br>the necessary so<br>that Windows 20<br>software. | es and starts to installThe warning appears just as the installationtware, then notifies youstarts and indicates that Windows 200000 has not certified thehas not yet tested the software. Note that<br>the software does work properly with |  |

Figure 14 - Win 2000 Software logo warning

Windows 2000.

|                                                                                                    | Digital Signature Not Found                                                                                                    |
|----------------------------------------------------------------------------------------------------|----------------------------------------------------------------------------------------------------|
| Figure 14 shows the Windows<br>2000 Logo test warning. This<br>indicates only that Windows<br>has not certified the USB to<br>Serial Adapter. Rest assured<br>that Tripp Lite's drivers work<br>properly with Windows 2000. | The Microsoft digital signature affirms that software has been tested with Windows and that the software has not been altered since it was tested.           The software you are about to install does not contain a Microsoft digital signature. Therefore, there is no guarantee that this software works correctly with Windows.           U209-004           If you want to search for Microsoft digitally signed software, visit the Windows Update Web site at hit?://windowsupdate.microsoft.com to see if one is available.           Do you want to continue the installation? |
| Step Procedure                                                                                                    | Description                                                                                                    |

| Ste | р       | Procedure                                  | Description                                                                                                    |
|-----|---------|--------------------------------------------|----------------------------------------------------------------------------------------------------|
|     | Step 12 | Click the Yes button.                      |                                                                                                    |
|     | Step 13 | The Wizard proceeds with the installation. | The Please wait while the Wizard installs<br>the software screen displays, followed by<br>the Finished installing prompt. |

| Figure 15 is the Win 2000                                                                                      | Found New Hardware Wizard |                                                                                                    |
|----------------------------------------------------------------------------------------------------|---------------------------|----------------------------------------------------------------------------------------------------|
| Finished installing prompt. It<br>indicates that the serial USB<br>adapter has been successfully<br>installed. |                           | Completing the Found New<br>Hardware Wizard<br>U209-004<br>Windows has finished installing the software for this device. |
|                                                                                                    |                           | To close this wizard, click Finish.                                                                                      |
|                                                                                                    |                           | < Back Finish Cancel                                                                                                    |
| Step Procedure                                                                                                 |                           | Description                                                                                                    |
| □ Step 14 Press the Finish                                                                                     | a button to continue.     | <i>The USB adapter installation is complete. Next, the Wizard installs the USB ports.</i>                                |
|                                                                                                    |                           | The Install software for USB serial port prompt displays.                                                                |

Figure 15 - Win 2000 Finished installing prompt

| Figure 16 indicates that the                                  | Found New Hardware Wizard |                                                                                                    |        |
|---------------------------------------------------------------|---------------------------|----------------------------------------------------------------------------------------------------|--------|
| wizard has detected and is<br>ready to install the USB ports. |                           | Welcome to the Found New<br>Hardware Wizard<br>This wizard helps you install a device driver for a<br>hardware device. |        |
|                                                               |                           | < Back Next >                                                                                                    | Cancel |

Figure 16 - Win 2000 Install software for USB serial port prompt

| Step      | Procedure                                                       | Description                                                         |
|-----------|-----------------------------------------------------------------|---------------------------------------------------------------------|
| □ Step 15 | Make sure that the Tripp Lite CD is still in your CD-ROM drive. | <i>This is the CD that shipped with your USB to Serial Adapter.</i> |
| □ Step 16 | Click the Next button to continue.                              | The Search for or display device driver prompt displays.            |

#### Figure 17 - Win 2000 Search for or display device driver prompt

| Figure 17 illustrates the Win                    |                                     | Found New Hardware Wizard                                                                                                    |
|--------------------------------------------------|-------------------------------------|----------------------------------------------------------------------------------------------------|
| 2000 Search for or display device driver prompt. |                                     | Install Hardware Device Drivers<br>A device driver is a software program that enables a hardware device to work with<br>an operating system.                                                                                                    |
|                                                  |                                     | This wizard will complete the installation for this device:         Image: USB Serial Port         A device driver is a software program that makes a hardware device work. Windows needs driver files for your new device. To locate driver files and complete the installation click Next.         What do you want the wizard to do?         Image: Search for a suitable driver for my device (recommended)         Image: Display a list of the known drivers for this device so that I can choose a specific driver |
| Stan                                             | Drocoduro                           | <back next=""> Cancel</back>                                                                                                    |
| Sieh                                             | Procedure                           | Description                                                                                                    |
| □ Step 17                                        | Select Search fo<br>device (recommo | r a suitable driver for my<br>ended).                                                                                                    |
| □ Step 18                                        | Click the Next b                    | outton. The Locate driver files prompt displays.                                                                                                    |

| Figure 18 illu | ustrates the Win    | ound New Hardware Wizard                                                                                                    |  |
|----------------|---------------------|----------------------------------------------------------------------------------------------------|--|
| 2000 Locate dr | river files prompt. | Locate Driver Files<br>Where do you want Windows to search for driver files?                                                                                                    |  |
|                |                     | Search for driver files for the following hardware device:                                                                                                    |  |
|                |                     | USB Serial Port                                                                                                    |  |
|                |                     | The wizard searches for suitable drivers in its driver database on your computer and in<br>any of the following optional search locations that you specify.<br>To start the search, click Next. If you are searching on a floppy disk or CD-ROM drive,<br>insert the floppy disk or CD before clicking Next. |  |
|                |                     |                                                                                                    |  |
|                |                     | Optional search locations:                                                                                                    |  |
|                |                     | Floppy disk drives                                                                                                    |  |
|                |                     | CD-ROM drives                                                                                                    |  |
|                |                     | Specify a location                                                                                                    |  |
|                |                     | Microsoft Windows Update                                                                                                    |  |
|                |                     | < Back Next > Cancel                                                                                                    |  |
| Step           | Procedure           | Description                                                                                                    |  |
| □ Step 19      | Select CD-ROM d     | rives. If necessary, you can also select the<br>Specify a location option and browse to<br>the location with the USB to Serial<br>Adapter drivers.                                                                                                    |  |
|                |                     | <i>The complete path is E:\. Replace E:\</i><br><i>with your CD-ROM drive designation.</i>                                                                                                    |  |
| □ Step 20      | Click the Next bu   | tton. Windows searches for drivers for the<br>serial USB adapter. The Finished<br>searching for driver files prompt<br>displays.                                                                                                    |  |

Figure 18 - Win 2000 Locate driver files prompt

| Figure 19 illi                   | ustrates the Win         | Found New Hardware Wizard                                                                                   |  |  |
|----------------------------------|--------------------------|----------------------------------------------------------------------------------------------------|--|--|
| 2000 Finishe<br>driver files pro | d searching for<br>ompt. | Driver Files Search Results<br>The wizard has finished searching for driver files for your hardware device. |  |  |
|                                  |                          | The wizard found a driver for the following device:                                                         |  |  |
|                                  |                          | USB Serial Port                                                                                             |  |  |
|                                  |                          | Windows found a driver for this device. To install the driver Windows found, click Next.                    |  |  |
|                                  |                          | e:\oemusbpt.inf                                                                                             |  |  |
|                                  |                          |                                                                                                    |  |  |
|                                  |                          | < Back Next > Cancel                                                                                        |  |  |
| Step                             | Procedure                | Description                                                                                                 |  |  |
| □ Step 21                        | Click the Next bu        | atton. The wizard completes the installation<br>and displays the Installation complete<br>prompt.           |  |  |

|                                                                      | Found New Hardware Wizard |                                                                                                    |
|----------------------------------------------------------------------|---------------------------|----------------------------------------------------------------------------------------------------|
| <i>Figure 20 displays when the file copying process is finished.</i> |                           | Completing the Found New Hardware Wizard         Image: Second Second S |
|                                                                      |                           | < Back Finish Cancel                                                                                                    |

#### Figure 20 - Win 2000 Installation complete prompt

| Ste | р       | Procedure                | Description                                                                                                    |
|-----|---------|--------------------------|----------------------------------------------------------------------------------------------------|
|     | Step 22 | Click the Finish button. | The Wizard briefly displays a series of<br>Unknown hardware found and<br>Installing messages as it installs each<br>serial USB port. Your USB to Serial<br>Adapter installation is complete! |

#### Uninstalling from Windows 2000

Follow these steps in the event that you need to uninstall or reinstall the USB to serial Adapter software.

- 1. From the Control Panel, select System.
- 2. Press the Hardware tab.
- 3. Click on Device Manager.
- 4. Scroll down to Multi-port serial adapters and expand.
- 5. Highlight your Tripp Lite U209-004 USB to Serial Adapter.
- 6. Select the Action menu option.
- 7. Select Uninstall from the drop down menu.
- 8. Click OK at the Confirmation screen. Note that this also removes all the serial ports associated with your USB to Serial Adapter.

### Installing under Windows NT

| <i>Note: Windows NT supports up<br/>to 256 serial ports.</i>     |        | ws NT supports up<br>ports.                                                                                       | You must install the Windows NT device driver by running the SETUP program, a command line-based configuration utility for adding USB bus and ISA bus serial ports. |                                                                                                    |
|------------------------------------------------------------------|--------|----------------------------------------------------------------------------------------------------|----------------------------------------------------------------------------------------------------|----------------------------------------------------------------------------------------------------|
| Ste                                                              | р      | Procedure                                                                                                    |                                                                                                    | Description                                                                                                    |
|                                                                  | Step 1 | Turn on the power to your computer<br>system and insert the Tripp Lite<br>installation CD into your CD-ROM drive. |                                                                                                    | <i>This is the system in which the USB to</i><br><i>Serial Adapter is to be installed and the</i><br><i>CD that shipped with the USB adapter.</i> |
| Step 2 Select Start – Ru<br>Navigate to the<br>directory and sel |        | Select Start – Ru<br>Navigate to the<br>directory and se                                                          | un from the task bar.<br>CD-ROM's WINNT4<br>lect Setup.exe.                                                                                                    | <i>This complete path is E:\WINNT4\.</i><br><i>Replace E:\ with your CD-ROM drive</i><br><i>designation.</i>                                      |
|                                                                  |        | Click OK.                                                                                                    |                                                                                                    | The Installation Wizard launches.                                                                                                    |
| □ Step 3 Cl                                                      |        | Click Next or Yes as prompted                                                                                     |                                                                                                    | <i>Be sure to answer Yes to launch the USB device support setup.</i>                                                                              |
|                                                                  |        | Click Finish at t<br>screen                                                                                       | he final installation                                                                                                    | Your computer will reboot.                                                                                                    |
| □ Step 4 Connect your US<br>your computer a                      |        | Connect your US<br>your computer a                                                                                | SB to Serial Adapter to<br>s follows:                                                                                                    |                                                                                                    |
|                                                                  |        | Plug the wide fla<br>into the downstr                                                                             | at end of the USB cable<br>ream connector.                                                                                                    | <i>This is the connector located on the back of the computer or USB hub.</i>                                                                      |
|                                                                  |        | Plug the square<br>the back of the U                                                                              | end of the USB cable into<br>JSB to Serial Adapter box.                                                                                                    | Your USB to Serial Adapter installation is complete!                                                                                              |
|                                                                  |        |                                                                                                    |                                                                                                    |                                                                                                    |

Contact Tripp Lite support for further information.

## Installing under Windows Me

Follow these steps to install the USB to Serial Adapter under Windows Me.

| Step |        | Procedure                                                                                  | Description                                                                                               |
|------|--------|--------------------------------------------------------------------------------------------|----------------------------------------------------------------------------------------------------|
|      | Step 1 | Turn on the power to your computer system.                                                 | <i>This is the system in which the USB to</i><br><i>Serial Adapter is to be installed.</i>                |
|      | Step 2 | Plug the wide flat end of the USB cable into the downstream connector.                     | <i>This is the connector located on the back of the computer or USB hub.</i>                              |
|      | Step 3 | Plug the square end of the USB cable<br>into the back of the USB to Serial Adapter<br>box. | <i>Windows tells you that it has found new<br/>hardware and launches the Add New<br/>Hardware Wizard.</i> |
|      | Step 4 | Insert the Tripp Lite installation disk in your CD-ROM drive.                              | <i>This is the CD that shipped with the USB to Serial Adapter.</i>                                        |

#### Figure 21 - Win Me Found new hardware prompt

Figure 21 illustrates the Win Me Add New Hardware Wizard's Found new hardware prompt. The Add New Hardware Wizard launches automatically when you first connect the USB adapter. The Found new hardware prompt lets you specify the directory in the Tripp Lite installation disc from which to install the USB to Serial Adapter under Win Me.

| ollowing new hardware:                                                                         |
|------------------------------------------------------------------------------------------------|
|                                                                                                |
| illy search for and install software<br>are. If your hardware came with<br>now and click Next. |
| o?                                                                                             |
| a better driver (Recommended)                                                                  |
| f the driver (Advanced)                                                                        |
|                                                                                                |
|                                                                                                |
|                                                                                                |

| Step |        | Procedure                                                                                              | Description                                                                                                    |  |
|------|--------|----------------------------------------------------------------------------------------------------|----------------------------------------------------------------------------------------------------|--|
|      | Step 5 | Check the Automatic search for a better<br>driver (Recommended) checkbox and click<br>the Next button. | Windows searches for drivers for your<br>USB to Serial Adapter and then begins<br>copying them from the CD-ROM.                                   |  |
|      |        |                                                                                                    | If necessary, you can browse to the correct<br>directory location. The correct path is E:\.<br>Replace E:\ with your CD-ROM drive<br>designation. |  |

| Add New Hardware Wizard                                                                                                    |                                                                                                    |                                         |                                                                                                    |
|----------------------------------------------------------------------------------------------------|----------------------------------------------------------------------------------------------------|-----------------------------------------|----------------------------------------------------------------------------------------------------|
| Figure 22 sho<br>Driver file sear<br>If Windows fin<br>you automatica<br>notifies you th<br>installing the s<br>If you specify a<br>this screen<br>location. It als<br>chance to press<br>different drive<br>Next to begin<br>process. | ws the Win Me<br>ch prompt.<br>Inds the files for<br>ally, this screen<br>that Windows is<br>oftware.<br>In driver location,<br>displays that<br>to offers you the<br>Back to select a<br>er or to press<br>the installation |                                         | Windows driver file search for the device:<br>U209-004<br>Windows is now installing the best software for this device.<br>Location of driver:<br>$\ensuremath{\underbrace{\ensuremath{\underbrace{\ensuremath{\ensuremath{\underbrace{\ensuremath{\ensuremath{\underbrace{\ensuremath{\ensuremath{\ensuremath{\ensuremath{\ensuremath{\ensuremath{\unemath{\ensuremath{\ensuremath{\ensuremath{\unemath{\unemath{\unemath{\nsuremath{\nsuremath{\unemath{\unemath{\$ |
|                                                                                                    |                                                                                                    |                                         | < Back Next > Cancel                                                                                                    |
| Step                                                                                                    | Procedure                                                                                                    |                                         | Description                                                                                                    |
| □ Step 6                                                                                                    | When the file cop<br>completed, the w                                                                                                    | pying process is<br>vizard displays the |                                                                                                    |

Figure 23 - Win Me Finished installing prompt

finished installing prompt.

| Figure 23                                                         | indicates that                                         | Add New Hardware Wizard |                                                                                                    |
|-------------------------------------------------------------------|--------------------------------------------------------|-------------------------|----------------------------------------------------------------------------------------------------|
| <i>Figure 23</i><br><i>Windows has a</i><br><i>the software f</i> | indicates that<br>finished installing<br>for your USB. |                         | U209-004<br>Windows has finished installing the new hardware device.                                                           |
| Step                                                              | Procedure                                              |                         | Key matching     Cancel       Description                                                                                      |
| □ Step 7                                                          | Click the Finish                                       | button.                 | <i>Windows tells you that it has found new<br/>hardware and launches the Add New<br/>Hardware Wizard to install the serial</i> |

ports.

Figure 24 - Win Me Ready to install prompt

| Figuro 91 ch                                                                                              | ows the Win Me                                                                                                    | Add New Hardware Wizard                                                                                                    |                                                                                                    |  |
|----------------------------------------------------------------------------------------------------|----------------------------------------------------------------------------------------------------|----------------------------------------------------------------------------------------------------|----------------------------------------------------------------------------------------------------|--|
| Figure 24 sh<br>Found new h<br>You can choo<br>Windows auto<br>for a driver<br>location of the<br>to use. | ows the Win Me<br>ardware prompt.<br>se either to have<br>omatically search<br>or to specify the<br>e driver you want | Image: state state stat | ISB Serial Port<br>ISB Serial Port<br>Indows can automatically search for and install software<br>t supports your hardware. If your hardware came with<br>allation media, insert it now and click Next.<br>Next would you like to do?<br><u>Automatic search for a better driver (Recommended)</u><br><u>Specify the location of the driver (Advanced)</u><br><u>Specify the location of the driver (Advanced)</u><br><u>Cancel</u> |  |
| Step                                                                                                    | Procedure                                                                                                    |                                                                                                    | Description                                                                                                    |  |
| □ Step 8                                                                                                  | Check the Autor<br>driver (Recommended<br>the Next button                                                             | natic search for a better<br>ended) checkbox and click                                                                                                    | Windows searches for drivers for your<br>USB to Serial Adapter and then begins<br>copying them from the CD-ROM.                                                                                                    |  |

Figure 25 - Win Me Driver file search prompt

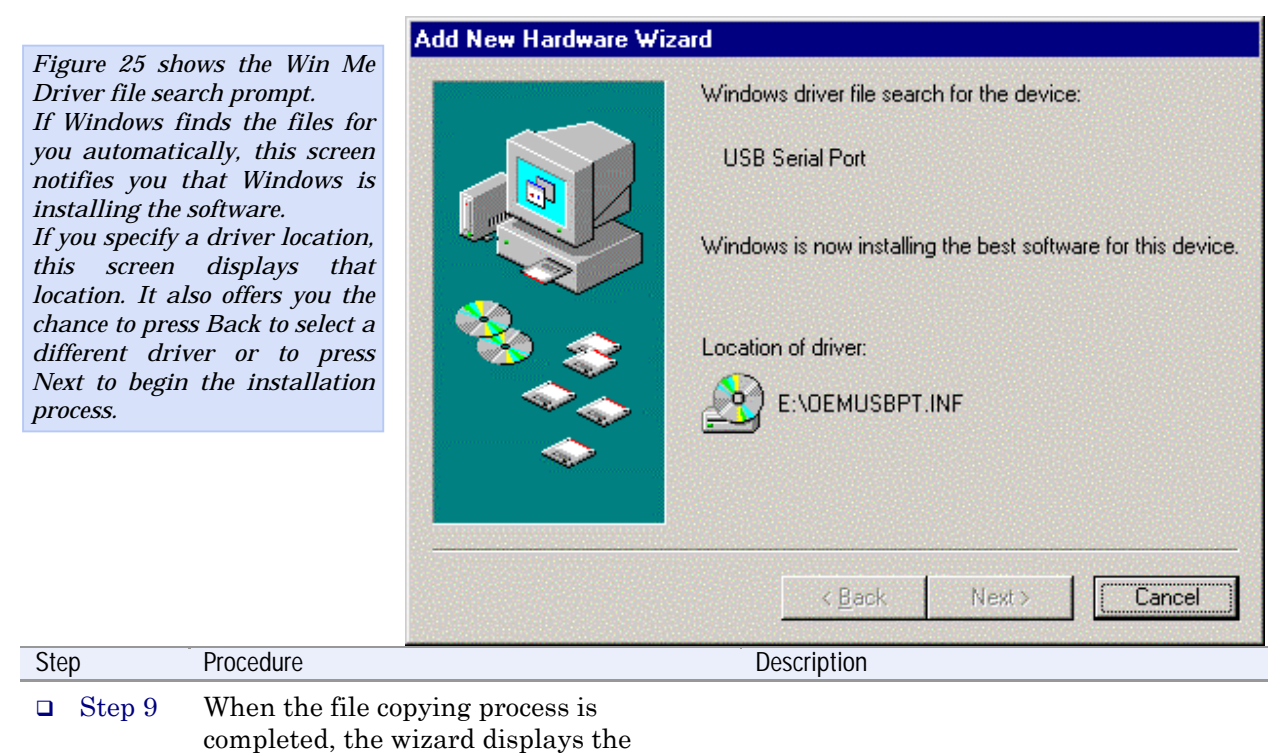

finished installing prompt.

Step

| Figure 26 sho<br>Finished ins<br>This prompt<br>end of the inst | ows the Win Me<br>stalling prompt.<br>displays at the<br>allation process. | Add New Hardware Wizard         Image: Second Second Seco |
|-----------------------------------------------------------------|----------------------------------------------------------------------------|----------------------------------------------------------------------------------------------------|
|                                                                 |                                                                            | < <u>B</u> ack <b>Finish</b> Cancel                                                                                                    |
| Step                                                            | Procedure                                                                  | Description                                                                                                    |
| □ Step 10                                                       | Click the Finish                                                           | button.<br>The wizard briefly displays Unknown<br>hardware found and Installing<br>messages as it installs the serial ports.<br>When the desktop displays, your USB to<br>Serial Adapter installation is complete!                                                                                                    |

Figure 26 - Win Me Finished installing prompt

#### Uninstalling from Windows Me

Follow these steps in the event that you need to uninstall or reinstall the USB to serial Adapter software.

- 1. From the Control Panel, select System.
- 2. Select the Device Manager tab.
- 3. Expand Multifunction adapters.
- 4. Highlight the Tripp Lite U209-004 USB to Serial Adapter. Click Remove.
- 5. Click OK at the Confirmation screen. Note that this also removes all the serial ports associated with your USB to Serial Adapter.

## Installing under Windows 98/98SE

Follow these steps to install your USB to serial Adapter in Windows 98/98SE.

| Step |        | Procedure                                                                               | Description                                                                                               |  |
|------|--------|-----------------------------------------------------------------------------------------|----------------------------------------------------------------------------------------------------|--|
|      | Step 1 | Turn on the power to your computer system.                                              | <i>This is the system in which the USB to</i><br><i>Serial Adapter is to be installed.</i>                |  |
|      | Step 2 | Plug the wide flat end of the USB cable into the downstream connector.                  | <i>This is the connector located on the back of the computer of USB hub.</i>                              |  |
|      | Step 3 | Plug the square end of the USB cable into<br>the back of the USB to Serial Adapter box. | <i>Windows tells you that it has found new<br/>hardware and launches the Add New<br/>Hardware Wizard.</i> |  |

Figure 27 - Win 98/98SE Searches for new drivers prompt

| Figure 27 shows the Win                                                                                                    |                                   | Add New Hardware Wizard         |                                                                                                    |
|----------------------------------------------------------------------------------------------------|-----------------------------------|---------------------------------|----------------------------------------------------------------------------------------------------|
| 98/98SE Add New Hardware<br>Wizard searching for new<br>drivers prompt. The Wizard<br>launches automatically when<br>you first connect the USB to<br>Serial Adapter. |                                   |                                 | This wizard searches for new drivers for:<br>U209-004<br>A device driver is a software program that makes a<br>hardware device work. |
| Step                                                                                                    | Procedure                         |                                 | < Back                                                                                                    |
| □ Step 4                                                                                                    | Click the Next b                  | utton.                          | The Search or select prompt displays.                                                                                                |
| □ Step 5                                                                                                    | Insert the Tripp<br>your CD-ROM d | Lite installation disk in rive. | <i>This is the CD that shipped with the USB to Serial Adapter.</i>                                                                   |

| Figure 28 shows the 98/98SE                       |                                                     | Add New Hardware Wizard                            |                                                                                                    |
|---------------------------------------------------|-----------------------------------------------------|----------------------------------------------------|----------------------------------------------------------------------------------------------------|
| Search or sel<br>the Search fo<br>option selected | lect prompt with<br>r the best driver<br>d.         |                                                    | <ul> <li>What do you want Windows to do?</li> <li>Search for the best driver for your device.<br/>(Recommended).</li> <li>Display a list of all the drivers in a specific location, so you can select the driver you want.</li> </ul> |
|                                                   |                                                     |                                                    | < <u>B</u> ack Next > Cancel                                                                                                    |
| Step                                              | Procedure                                           |                                                    | Description                                                                                                    |
| □ Step 6                                          | Select Search for<br>device (Recomm<br>Next button. | r the best driver for yo<br>ended); then click the | our The Search for new drivers prompt displays.                                                                                                    |

Figure 28 - Win 98/98SE Search or select prompt

Figure 29 - Win 98/98SE Search for new drivers prompt

|   | Windows will search for new drivers in its driver database<br>on your hard drive, and in any of the following selected<br>locations. Click Next to start the search. |
|---|----------------------------------------------------------------------------------------------------|
|   | □ Eloppy disk drives □ CD-ROM drive                                                                                                    |
| 8 | <ul> <li>Microsoft Windows Update</li> <li>Specify a location:</li> </ul>                                                                                            |
|   | Bīowse                                                                                                    |
|   | < <u>B</u> ack Next > Cancel                                                                                                    |

Figure 29 shows the Search for new drivers prompt. If Windows finds the files for you automatically, this screen notifies you that Windows is installing the software. If you specify a driver location, this screen displays that location. It also offers you the chance to press Back to select a different driver or to press Next to begin the installation process.

| Step |        | Procedure                          | Description                                                                                                    |
|------|--------|------------------------------------|----------------------------------------------------------------------------------------------------|
|      | Step 7 | Select the CD-ROM drive check box. | You may be able to install the software<br>by checking the CD-ROM drive check<br>box. If not, you need to specify a location. |
|      |        |                                    | with your CD-ROM drive designation.                                                                                           |
|      | Step 8 | Click the Next button.             | The Ready to install the best driver prompt displays.                                                                         |

Figure 30 - Win 98/98SE Ready to install the best driver prompt

Add New Hardware Wizard Figure 30 shows the 98/98SE Ready to install the best driver Windows driver file search for the device: prompt, which lets you doublecheck the device that you are U209-004 installing and the location of the driver. Windows is now ready to install the best driver for this device. Click Back to select a different driver, or click Next to continue. Location of driver: OEMUSBBX.INF < <u>B</u>ack Next > Cancel Step Procedure Description □ Step 9 Confirm that the device and driver If necessary, use the Back button to location are correct. return to the previous screen. Click the Next button. Windows builds a driver information base, copies the appropriate files from the CD, and then displays the Finished installing software prompt.

| Figure 31<br>Windows has f<br>the software<br>004's adapted<br>install each se | indicates that<br>inished installing<br>for your U209-<br>r. Next it will<br>rial port. | Add New Hardware Wiza | rd<br>U209-004<br>Windows has finished installing the software that your new<br>hardware device requires.                                 |
|--------------------------------------------------------------------------------|-----------------------------------------------------------------------------------------|-----------------------|----------------------------------------------------------------------------------------------------|
|                                                                                |                                                                                         |                       | Kack Finish Cancel                                                                                                    |
| Step                                                                           | Procedure                                                                               | <u>.</u>              | Description                                                                                                    |
| □ Step 10                                                                      | Click the Finish                                                                        | button.               | <i>Windows tells you that it has found new<br/>hardware and launches the Add New<br/>Hardware Wizard to install the serial<br/>ports.</i> |

| Figure 32 she                             | ows the start of                      | Add New Hardware Wiz | zard                                                                                                    |
|-------------------------------------------|---------------------------------------|----------------------|----------------------------------------------------------------------------------------------------|
| Figure 32 sho<br>the serial p<br>process. | ows the start of<br>oort installation | Add New Hardware Wiz | This wizard searches for new drivers for:<br>USB Serial Port<br>A device driver is a software program that makes a<br>hardware device work. |
|                                           |                                       |                      | Cancel                                                                                                    |
| Step                                      | Procedure                             |                      | Description                                                                                                    |
| □ Step 11                                 | Click the Next b                      | outton.              | The Search or display prompt displays.                                                                                                    |

Figure 31 - Win 98/98SE Finished installing software prompt

| Figure 33 sho  | ws the 98/98SE                        | Add New Hardware Wizard                         |                                                                                                    |
|----------------|---------------------------------------|-------------------------------------------------|----------------------------------------------------------------------------------------------------|
| Search or disp | viay prompt.                          |                                                 | <ul> <li>What do you want Windows to do?</li> <li>Search for the best driver for your device.<br/>Recommended).</li> <li>Display a list of all the drivers in a specific location, so you can select the driver you want.</li> </ul> |
|                |                                       |                                                 | < <u>B</u> ack Next > Cancel                                                                                                    |
| Step           | Procedure                             |                                                 | Description                                                                                                    |
| □ Step 12      | Select Search fo<br>device; then clic | r the best driver for you<br>k the Next button. | r The Search for new drivers prompt displays.                                                                                                    |

Figure 33 - Win 98/98SE Search or display prompt

| Eiter 24 shows the 00 /00CE                                                                                                    | Add New Hardware Wiz | ard                                                                                                    |
|----------------------------------------------------------------------------------------------------|----------------------|----------------------------------------------------------------------------------------------------|
| Figure 34 shows the 98/98SE<br>Search for new drivers prompt.<br>If Windows finds the files for<br>you automatically, this screen<br>notifies you that Windows is<br>installing the software.<br>If you specify a driver location,<br>this screen displays that<br>location. It also offers you the<br>chance to press Back to select a<br>different driver or to press<br>Next to begin the installation<br>process. |                      | Windows will search for new drivers in its driver database<br>on your hard drive, and in any of the following selected<br>locations. Click Next to start the search.<br>Eloppy disk drives<br>CD-ROM drive<br>Microsoft Windows Update<br>Specify a location:<br>Elowse |
| Stop Drocoduro                                                                                                    |                      | < <u>B</u> ack Next> Cancel                                                                                                    |
| Step Procedure                                                                                                    |                      | Description                                                                                                    |
| □ Step 13 Select the CD-R                                                                                                    | OM drive check box.  | <i>You may be able to install the software by checking the CD-ROM drive check box. If not, you need to specify a location.</i>                                                                                                    |

The complete path is  $E: \$ . Replace  $E: \$ with your CD-ROM drive designation.

| Step      | Procedure                                                                       | Description                                                        |  |
|-----------|---------------------------------------------------------------------------------|--------------------------------------------------------------------|--|
| □ Step 14 | Make sure that the Tripp Lite installation<br>CD is still in your CD-ROM drive. | <i>This is the CD that shipped with the USB to Serial Adapter.</i> |  |
| □ Step 15 | Click the Next button.                                                          | The Ready to install prompt displays.                              |  |

#### Figure 35 - Win 98/98SE Ready to install prompt

| Figure 35 sho                                                                | ws the 98/98SE                                                           | Add New Hardware Wizard     |                                                                                                    |  |
|------------------------------------------------------------------------------|--------------------------------------------------------------------------|-----------------------------|----------------------------------------------------------------------------------------------------|--|
| Ready to inst<br>which lets y<br>the device<br>installing and<br>the driver. | tall the prompt,<br>ou double-check<br>that you are<br>I the location of |                             | Windows driver file search for the device:<br>USB Serial Port<br>Windows is now ready to install the best driver for this<br>device. Click Back to select a different driver, or click Next<br>to continue.<br>Location of driver: |  |
| 2                                                                            | -                                                                        |                             | < <u>B</u> ack Next> Cancel                                                                                                    |  |
| Step                                                                         | Procedure                                                                |                             | Description                                                                                                    |  |
| □ Step 16                                                                    | Confirm that the<br>location are corr<br>Click the North                 | e device and driver<br>ect. | If necessary, use the Back button to<br>return to the previous screen.<br>Windows copies the appropriate files                                                                                                    |  |
|                                                                              | Unck the Next D                                                          | uu011.                      | from the CD, then displays the Finished installing software prompt.                                                                                                    |  |

| Figure 36                                 | indicates that                                                                 | Add New Hardware Wizard                                                                                                    |  |  |
|-------------------------------------------|--------------------------------------------------------------------------------|----------------------------------------------------------------------------------------------------|--|--|
| Windows has f<br>the software fo<br>port. | <i>initiales that</i><br><i>inished installing</i><br><i>or the USB serial</i> | USB Serial Port                                                                                                    |  |  |
|                                           |                                                                                | < Back Finish Cancel                                                                                                    |  |  |
| Step                                      | Procedure                                                                      | Description                                                                                                    |  |  |
| □ Step 17                                 | Click Finish.                                                                  | The wizard briefly displays a series of<br>Unknown hardware found and<br>Installing messages as it installs the rest<br>of the serial ports. When the desktop<br>displays, your USB to Serial Adapter<br>installation is complete! |  |  |

Figure 36 - Win 98/98SE Finished installing prompt

#### Uninstalling from Windows 98/98SE

Follow these steps in the event that you need to uninstall or reinstall the USB to serial Adapter software.

- 1. From the Control Panel, select System.
- 2. Select the Device Manager tab.
- 3. Scroll down to Multi-port serial devices and expand.
- 4. Highlight the Tripp Lite U209-004 USB to Serial Converter. Click Remove.
- 5. Click OK at the Confirmation screen. Note that this also removes all the serial ports associated with your USB to Serial Adapter.

## Making external connections

## RS-232 serial connections

The Tripp Lite USB to Serial Adapter comes with standard male DB-9 connectors. The figure below shows the pin designations.

Figure 37 - RS-232 DB-9 pin designations

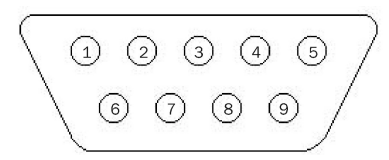

RS-232-C devices are classified by their function as either Data Terminal Equipment (DTE) or Data Communication Equipment (DCE).

Figure 38 - Use of DTEs and DCEs in a communication link

DCE

Figure 38 illustrates role of DTE and DCE devices in a communications link.

PC RS-232 Modem

DTE

Note: A DTE devices is the communication source. A DCE device provides a communication channel between two DTE-type devices. Tripp Lite's USB to Serial Adapters are DTE devices that connect to peripheral equipment through a male DB-9 connector. The following table lists the serial port connector definitions.

Telephone line

Table 2 - RS-232 DB-9 signal definitions

| RS-232 signal             | DTE connection |
|---------------------------|----------------|
| description               | DB-9           |
| Data Carrier Detect (DCD) | 1              |
| Receive Data (RxD)        | 2              |
| Transmit Data (TxD)       | 3              |
| Data Terminal Ready (DTR) | 4              |
| Signal Ground             | 5              |
| Data Set Ready (DSR)      | 6              |
| Request To Send (RTS)     | 7              |
| Clear To Send (CTS)       | 8              |
| Ring Indicate (RI)        | 9              |

Note: In many applications, DCEs are unnecessary. This allows you to use a null modem cable (modem eliminator cable) to directly connect two DTEtype devices.

DTE- and DCE-type devices have complementary pinouts that allow terminals and modems to connect directly using a one-to-one cable as shown in Figure 39.

See Figure 39 on the following page for a typical null modem cable.

Figure 39 illustrates the RS-232C pinouts for typical DTEto-DCE and DTE-to-DTE (null modem) cables with 25-pin connectors.

| (3)  | RxD ———               | TxD  | (3)  |
|------|-----------------------|------|------|
| (2)  | TxD                   | RxD  | (2)  |
| (4)  | RTS                   | CTS  | (4)  |
| (5)  | CTS                   | RTS  | (5)  |
| (20) | DTR                   | DSR  | (20) |
| (6)  | DSR                   | DTR  | (6)  |
| (8)  | DCD                   | DCD  | (8)  |
| (22) | RI                    | RI   | (22) |
| (7)  | GND                   | GND  | (7)  |
|      | Typical DTF-to-DCF ca | able |      |

Figure 39 - Cabling requirements for RS-232C devices

| (3)                      | RxD -            |   | RxD | (3)  |
|--------------------------|------------------|---|-----|------|
| (2)                      | TxD -            | · | TxD | (2)  |
| (4)                      | <b>RTS</b>       |   | RTS | (4)  |
| (5)                      | CTS -            |   | CTS | (5)  |
| (20)                     | DTR              |   | DTR | (20) |
| (6)                      | DSR <sup>-</sup> |   | DSR | (6)  |
| (8)                      | DCD              |   | DCD | (8)  |
| (22)                     | RI <sup>-</sup>  |   | RI  | (22) |
| (7)                      | GND <sup>·</sup> |   | GND | (7)  |
| Typical DTE-to-DCE cable |                  |   |     |      |
|                          |                  |   |     |      |

## Testing DB-9 serial ports in HyperTerminal

This section explains how to test the functionality of your USB serial adapter using Hyperterminal. Follow the directions under Running Hyperterminal below.

#### **Running Hyperterminal**

Note: Use the DB-9 loopback connector that shipped with your USB to Serial Adapter. This procedure explains how to troubleshoot RS-232 DB-9 serial ports using Hyperterminal. Before testing your serial ports, you must first hook up a loopback. A loopback connects the output signal (TxD) to the input signal (RxD) in a single serial port connector to make it seem like there are two ports connected together.

A loopback connector shipped with your USB adapter. Use it to test each individual serial port in Hyperterminal.

| Step |        | Procedure                                                                             | Description                                                                     |
|------|--------|---------------------------------------------------------------------------------------|---------------------------------------------------------------------------------|
|      | Step 1 | Launch HyperTerminal.                                                                 | In Windows, select Programs/<br>Accessories/ Communications/<br>HyperTerminal.  |
|      | Step 2 | Connect the loopback connector to the port you wish to test.                          | <i>You will need to test each port individually.</i>                            |
|      | Step 3 | Create a new session.                                                                 | When prompted, give the session any name you wish.                              |
|      | Step 4 | Select the COM # associated with the port<br>you are testing from the drop down list. | <i>You are now set up to test that serial port.</i>                             |
|      |        |                                                                                       | Note: Leave all settings at default.                                            |
|      | Step 5 | With the session open, type any text.                                                 | If the text you type is echoed on the screen, the port is functioning properly. |
|      | Step 6 | Close the session.                                                                    |                                                                                 |
|      | Step 7 | Repeat steps 2 through 6 for each serial port in turn.                                |                                                                                 |

## Using Device Manager

This section explains how to use Device Manager to view the properties of the serial ports enumerated by the Tripp Lite USB to Serial Adapter.

## Accessing Device Manager

### Win XP and 2000

| Step     | Procedure                                                            | Description                                                                                           |
|----------|----------------------------------------------------------------------|----------------------------------------------------------------------------------------------------|
| □ Step 1 | Select Start – Control Panel.                                        |                                                                                                    |
| □ Step 2 | Double click the System icon.                                        | The System Properties dialog box opens.                                                               |
| □ Step 3 | Click the Hardware tab, and then press<br>the Device Manager button. | <i>Device Manager lists all the hardware devices that are registered inside the Windows registry.</i> |

#### Win 98, 98SE, and Me

| Step     | Procedure                                | Description                                                                                                   |
|----------|------------------------------------------|----------------------------------------------------------------------------------------------------|
| □ Step 1 | Select Start – Settings – Control Panel. |                                                                                                    |
| □ Step 2 | Double click the System icon.            | The System Properties dialog box opens.                                                                       |
| □ Step 3 | Click the Device Manager tab.            | <i>Device Manager lists all the hardware<br/>devices that are registered inside the<br/>Windows registry.</i> |

## Exploring Device Manager screens

| Win XP and | 2000                                                                                                    |                                                                                                    |  |  |
|------------|----------------------------------------------------------------------------------------------------|----------------------------------------------------------------------------------------------------|--|--|
|            | Device Manager provides t<br>boxes:                                                                                                    | Device Manager provides two USB to Serial Adapter property dialog boxes:                                                                                                    |  |  |
|            | <ul><li>Ports (COM &amp; LPT)</li><li>Multi-port serial ad</li></ul>                                                                                            | <ul> <li>Ports (COM &amp; LPT) device group property box</li> <li>Multi-port serial adapters device group property box</li> </ul>                                                                                                    |  |  |
|            | Use the Ports (COM & LP'<br>set the port settings and to<br>for the USB serial ports. U<br>group property box to view<br>device usage and driver in<br>Adapter. | Use the Ports (COM & LPT) device group property box to view and<br>set the port settings and to view device usage and driver information<br>for the USB serial ports. Use the Multi-port serial adapters device<br>group property box to view and set the advanced options and to view<br>device usage and driver information for the U209-004 USB to Serial<br>Adapter. |  |  |
| Step       | Procedure                                                                                                    | Description                                                                                                    |  |  |
| □ Step 1   | With Device Manager open, expand the<br>Multi-port serial adapters device group.                                                                                | Your USB to Serial Adapter should<br>appear in the list – for example, U209-<br>004 (Group ID1).                                                                                                    |  |  |

| Step     | Procedure                          | Description                           |  |
|----------|------------------------------------|---------------------------------------|--|
| □ Step 2 | Double click the U209-004 adapter. | The USB Serial Port Properties dialog |  |

The USB Serial Port Properties dialog box opens and displays the General tab.

|                                                                                                    |                                                             | U209-004 (Group ID 6) Properties                                                                                                    |
|----------------------------------------------------------------------------------------------------|-------------------------------------------------------------|----------------------------------------------------------------------------------------------------|
| Figure 40 illu<br>Win XP/2000<br>which tells yo<br>USB to Serial                                                                                                    | strates the<br>General Tab,<br>ou whether the<br>Adapter is | General USB Serial Ports Advanced Options Driver                                                                                                    |
| <ul> <li>working properly and allows you to determine the device usage:</li> <li>&gt; Use this device (enable)</li> <li>&gt; Do not use this device (disable)</li> <li>This dialog box also contains a link to Window's generic hardware troubleshooter.</li> </ul> |                                                             | Device type: Multi-port serial adapters<br>Manufacturer: Unknown<br>Location: U209-004<br>Device status<br>This device is working properly.<br>If you are having problems with this device, click Troubleshooter to<br>start the troubleshooter. |
|                                                                                                    |                                                             | Device usage:<br>Use this device (enable)                                                                                                    |
| Stop                                                                                                    | Procoduro                                                   | Description                                                                                                    |
|                                                                                                    |                                                             |                                                                                                    |
| ⊔ Step 3                                                                                                    | Options tab to v<br>properties.                             | view the port setting displays.                                                                                                    |

| Figure 41 illu                                               | istrates the                                                         | U209-004 (Group ID 6) Properties                                                                                                    | ? 🗙                                                                                                   |
|--------------------------------------------------------------|----------------------------------------------------------------------|----------------------------------------------------------------------------------------------------|----------------------------------------------------------------------------------------------------|
| Win XP/2000<br>Ports Advand<br>box, which le<br>data rate mu | USB Serial<br>ced Options<br>ts you set the<br>ltiplier:             | General USB Serial Ports Advanced<br>Data Rate Multiplier<br>Maximum data rate (bps): 460,8<br>• Auto (recommended)<br>• Force X1 mode<br>• Force X2 mode<br>• Force X4 mode<br>The settings on this page apply to al<br>All programs using these serial ports<br>before any changes made in this dia | Options Driver O Restore Defaults I four serial ports. must be closed log will take effect. OK Cancel |
| Step                                                         | Procedure                                                            |                                                                                                    | Description                                                                                           |
| □ Step 4                                                     | The USB Serial<br>dialog box lets y<br>multiplier and r<br>settings. | Port Advanced Options<br>ou set the data rate<br>estore the default                                                                                                    | See the Data rate multiplier section on page 40 for details.                                          |
| □ Step 5                                                     | Click Cancel to a<br>Adapter propert                                 | close the USB to Serial<br>y box.                                                                                                    |                                                                                                    |
| □ Step 6                                                     | With Device Ma<br>Ports (COM & L                                     | nager open, expand the<br>.PT) device group.                                                                                                    | <i>The ports associated with the USB to Serial Adapter should appear in the list of ports.</i>        |
| □ Step 7                                                     | Double click the                                                     | desired port.                                                                                                    | The USB Serial Port Properties dialog box opens and displays the General tab.                         |
| □ Step 8                                                     | Click the Port se                                                    | ettings tab.                                                                                                    | The Port Settings dialog box displays.                                                                |
|                                                              |                                                                      |                                                                                                    |                                                                                                    |

Figure 41 - Win XP/2000 RS-232 Advanced Options dialog window

|                                  |                                                                                                    | USB Serial Port (COM9) Properties            |                                     | 2 X                                     |       |
|----------------------------------|----------------------------------------------------------------------------------------------------|----------------------------------------------|-------------------------------------|-----------------------------------------|-------|
| Figure 42 illus<br>Win XP/2000 I | strates the<br>USB Ports<br>which late you                                                                                             | General Port Settings Driver                 |                                     |                                         |       |
| set the default                  | t port settings,                                                                                                    | Bits per second:                             | 9600                                |                                         |       |
| and restore th                   | e default                                                                                                    | Data bits:                                   | 8                                   | -                                       |       |
| settings.                        |                                                                                                    | Parity:                                      | None                                | •                                       |       |
|                                  |                                                                                                    | Stop bits:                                   | 1                                   | <b>_</b>                                |       |
|                                  |                                                                                                    | Flow control:                                | None                                |                                         |       |
|                                  |                                                                                                    | Ad                                           | vanced Resto                        | Cancel                                  |       |
| Step                             | Procedure                                                                                                    | C                                            | Description                         |                                         |       |
| □ Step 9                         | This Port Setting<br>default values fo                                                                                                 | ss tab allows you to set<br>r the following: | The Port Settin<br>values for the s | ngs window sets defai<br>relected port. | ult   |
|                                  | <ul> <li>&gt; Bits per seco</li> <li>&gt; Data bits</li> <li>&gt; Parity</li> <li>&gt; Stop bits</li> <li>&gt; Flow control</li> </ul> | nd S                                         | See the Setting<br>on page 40 sect  | advanced options se<br>ion for details. | ction |
| □ Step 10                        | Press the Advance                                                                                                    | ced button.                                  | The Advanced                        | Options dialog box o                    | pens. |

Figure 42 - Win XP/2000 USB serial port, Port settings box

Figure 43 - Win XP/2000 USB serial port, Advanced settings box

|           |                               | Advanced Settings for COM                            | 9 ? ×                    |  |
|-----------|-------------------------------|------------------------------------------------------|--------------------------|--|
|           |                               | COM Port Number                                      | OK<br>Cancel<br>Defaults |  |
| Step      | Procedure                     |                                                      | Description              |  |
| □ Step 11 | Use the drop<br>whose setting | down box to select the por<br>gs you wish to change. | t                        |  |
|           | Click Cancel<br>tab.          | to return to the Port Settin                         | ıgs                      |  |

| Step      | Procedure                                                                  | Description                                           |  |
|-----------|----------------------------------------------------------------------------|-------------------------------------------------------|--|
| □ Step 12 | Click the Driver tab to view the driver information and update the driver. | The USB Serial Driver properties dialog box displays. |  |

| Elaura 11 |            |          | o oriol mort | mramartian | Driverhey |
|-----------|------------|----------|--------------|------------|-----------|
|           | - W/IN XP/ |          | Senai non    | nnnemec    |           |
|           | VVIII/(I/  | 2000 000 | Julia pula   |            |           |
|           |            |          |              |            |           |

Figure 44 illustrates the Win XP/2000 USB Serial Ports Driver box, which lets you view the driver details and update, roll back (XP only), and uninstall the driver:

Procedure

|     | USB Serial Port (COM9) Properties 🛛 💽 🔀                                                                       |
|-----|----------------------------------------------------------------------------------------------------|
| ets | General Port Settings Driver                                                                                  |
| ls  | USB Serial Port (COM9)                                                                                        |
|     | Driver Provider: Unknown                                                                                      |
|     | Driver Date: 3/26/2003                                                                                        |
|     | Driver Version: 5.10.0.0                                                                                      |
|     | Digital Signer: Not digitally signed                                                                          |
|     | Driver Details To view details about the driver files.                                                        |
|     | Update Driver To update the driver for this device.                                                           |
|     | Roll Back Driver If the device fails after updating the driver, roll back to the previously installed driver. |
|     | Uninstall To uninstall the driver (Advanced).                                                                 |
|     | OK Cancel                                                                                                    |
|     | Description                                                                                                   |

| Step 13 | You have several options:<br>➤ View detailed driver information.      |                                                                |  |  |
|---------|-----------------------------------------------------------------------|----------------------------------------------------------------|--|--|
|         | $\succ$ Update the device drivers.                                    | Clicking Update Driver opens the<br>Installation Wizard        |  |  |
|         | > Roll Back Driver (XP only)                                          | Revert to the previously installed driver.                     |  |  |
|         | > Uninstall your USB to Serial Adapter.                               | This also removes all the associated serial USB ports.         |  |  |
|         | $\succ$ Save your changes and exit.                                   | <i>Clicking OK also saves any changes from the other tabs.</i> |  |  |
|         | Abandon your changes and return to<br>the Device Manager.             |                                                                |  |  |
| Step 14 | Click Cancel to close the USB to Serial<br>Adapter port property box. |                                                                |  |  |

Step

#### Win 98, 98SE, and Me

The Device Manager provides two USB to Serial Adapter property dialog boxes.

- > Ports (COM & LPT) device group property box
- > Multi-port serial adapters device group property box

Use the Ports (COM & LPT) device group property box to view and set the port settings and the advanced options and to view device usage and driver information for the USB serial ports. Use the Multiport serial adapters device group property box to view device usage and driver information for the U209-004 USB to Serial Adapter.

| Step     | Procedure                                                               | Description                                                                                    |  |
|----------|-------------------------------------------------------------------------|------------------------------------------------------------------------------------------------|--|
| □ Step 1 | With Device Manager open, expand the<br>Ports (COM & LPT) device group. | <i>The ports associated with the USB to Serial Adapter should appear in the list of ports.</i> |  |
| □ Step 2 | Double click the desired port.                                          | The USB Serial Port Properties dialog box opens and displays the General tab.                  |  |

Figure 45 - Win 98/98SE/Me USB serial port properties, General tab

| Figure 45 illus                                                                                                    | strates the                         | USB Serial Port Properties                                                                                                    |      |
|----------------------------------------------------------------------------------------------------|-------------------------------------|----------------------------------------------------------------------------------------------------|------|
| Win 98/98SE/                                                                                                    | Me General                          | General USB Serial Port Settings Driver                                                                                                    |      |
| <ul> <li>tab, which tells you whether</li> <li>the USB to Serial Adapter is</li> <li>working properly and allows</li> <li>you to determine the device</li> <li>usage:</li> <li>Disable in this hardware</li> <li>profile</li> <li>Exists in all hardware</li> <li>profiles</li> </ul> |                                     | Communications Port (COM4) Device type: Ports (COM & LPT) Manufacturer: None specified. Hardware version: Not available Device status This device is working properly. |      |
|                                                                                                    |                                     | Device usage<br>☐ Disable in this hardware profile<br>☑ Exists in all hardware profiles                                                                                |      |
|                                                                                                    |                                     | OK Cancel                                                                                                    |      |
| Step                                                                                                    | Procedure                           | Description                                                                                                    |      |
| □ Step 3                                                                                                    | Click the USB S<br>view the port se | Serial Port Settings tab to The USB Serial Port Settings proper<br>ting properties. The USB Serial Port Settings proper<br>dialog box displays.                        | ties |

| Figure 46 illu                                                   | istrates the                                                                                                    | USB Serial Port Proper                      | ties                                                  |                                                                        | ? ×                                                                                |
|------------------------------------------------------------------|----------------------------------------------------------------------------------------------------|---------------------------------------------|-------------------------------------------------------|------------------------------------------------------------------------|------------------------------------------------------------------------------------|
| Win 98/98SE                                                      | /Me USB Serial<br>tab, which lets                                                                                                    | General USB Serial Po                       | t Settings Driver                                     | 1                                                                      |                                                                                    |
| values for the serial port set                                   | e following<br>ttings:                                                                                                    | <u>B</u> its per second:                    | 9500                                                  |                                                                        |                                                                                    |
| <ul> <li>Bits per s</li> <li>Data bits</li> </ul>                | second                                                                                                    | <u>D</u> ata bits:                          | 8                                                     | T                                                                      |                                                                                    |
| <ul> <li>Parity</li> <li>Stop bits</li> <li>Flow cont</li> </ul> | trol                                                                                                    | Parity:                                     | None                                                  | •                                                                      |                                                                                    |
|                                                                  |                                                                                                    | <u>S</u> top bits:                          | [1                                                    | <b>_</b>                                                               |                                                                                    |
|                                                                  |                                                                                                    | Elow control:                               | Xon / Xoff                                            | <u> </u>                                                               |                                                                                    |
|                                                                  |                                                                                                    | Advanced                                    | <u> </u>                                              | estore Defaults                                                        |                                                                                    |
|                                                                  |                                                                                                    |                                             |                                                       | OK Cano                                                                | ]                                                                                  |
| Step                                                             | Procedure                                                                                                    |                                             | De                                                    | scription                                                              |                                                                                    |
| □ Step 4                                                         | The USB Serial<br>you to set defaul                                                                                                    | Port Settings tab a<br>t values for the fol | llows <i>Th</i><br>lowing: <i>de</i>                  | he Port Setting<br>faults for the                                      | gs window can set<br>selected port.                                                |
|                                                                  | <ul> <li>&gt; Bits per seco</li> <li>&gt; Data bits</li> <li>&gt; Parity</li> <li>&gt; Stop bits</li> <li>&gt; Flow control</li> </ul> | ond                                         | Se<br>or                                              | ee the Setting a<br>1 page 40 for a                                    | advanced options section<br>letails.                                               |
| □ Step 5                                                         | Click the Advan<br>Advanced Option                                                                                                    | ced button to open<br>ns dialog box.        | the The boots the the the the the the the the the the | he USB Serial<br>ox displays. Th<br>e data rate mu<br>efault settings. | Ports Advanced Options<br>his dialog box lets you set<br>ultiplier and restore the |
|                                                                  |                                                                                                    |                                             | Se<br>pa                                              | ee the Data rai<br>age 40 for deta                                     | te multiplier section on<br>ils.                                                   |

Figure 46 - Win 98/98SE/Me USB serial port properties, USB Serial Port Settings tab

| Figure 47 illustr<br>Win 98/98SE/Me<br>USB Serial Port<br>Options box, wh<br>set the data rate | USB Serial Ports Advanced Op<br>RS-232<br>s Advanced<br>ich lets you<br>multiplier:<br>Data Rate Multiplier<br>Maximum data rate: 460,800 ft<br>Auto (recommended)<br>Force X1 mode<br>Force X2 mode<br>Force X4 mode<br>This setting applies to all four serial<br>All programs using these serial port<br>must be closed before any change<br>made in this dialog will take effect. | Deps DK Cancel                                                                                     |
|------------------------------------------------------------------------------------------------|----------------------------------------------------------------------------------------------------|----------------------------------------------------------------------------------------------------|
| Step Pr                                                                                        | ocedure                                                                                                    | Description                                                                                        |
| □ Step 6 C                                                                                     | lick Cancel.                                                                                                    | The USB Serial Port Settings properties dialog box returns.                                        |
| □ Step 7 Ye                                                                                    | <ul> <li>ou have three additional options:</li> <li>Click the Restore Defaults button to restore the selected port to the default settings.</li> <li>Click the Driver tab to view the driver information and update the driver.</li> <li>Click the OK button to save your changes.</li> </ul>                                                                                         | Clicking OK saves any changes you<br>made in any of the dialog boxes.                              |
| □ Step 8 C                                                                                     | lick the Driver tab.                                                                                                    | <i>The USB Serial Driver properties dialog box displays. See the figure on the following page.</i> |

Figure 47 - Win 98/98SE/Me USB serial port properties, USB Serial Port Advanced Options box

| Figure 48 illu                                | istrates the                                                                             | USB Serial Port Properties                                                                                                    |
|-----------------------------------------------|------------------------------------------------------------------------------------------|----------------------------------------------------------------------------------------------------|
| Win 98/98SE                                   | /Me USB Serial                                                                           | General USB Serial Port Settings Driver                                                                                                    |
| Ports Driver<br>you view the<br>and update th | box, which lets<br>driver details<br>he driver.                                          | Communications Port (COM4)<br>Provider: Not available<br>Date: 3-26-2003<br>To view details about the driver files loaded for this device, click<br>Driver File Details. To update the driver files for this device, click |
|                                               |                                                                                          | Driver File Details                                                                                                    |
| Chara                                         | Descentions                                                                              |                                                                                                    |
| Step                                          | Procedure                                                                                | Description                                                                                                    |
| □ Step 9                                      | This tab provide                                                                         | es two options:                                                                                                    |
|                                               | <ul> <li>Click the Dr<br/>detailed dri</li> <li>Click the U<br/>install the l</li> </ul> | river Details button to view<br>ver information.This option opens the Driver File Details<br>dialog box.pdate Driver button to<br>atest drivers.This option launches the Installation<br>Wizard.                           |
| □ Step 10                                     | Click Cancel to<br>Adapter port pr                                                       | close the USB to Serial<br>operty box.                                                                                                    |

Figure 48 - Win 98/98SE/Me USB serial port properties Driver box

## Setting advanced options

| Notes: Changing any setting in<br>the advanced options window<br>affects all ports on the<br>USB to Serial Adapter.                | The USB to Serial Adapter port properties can only be altered from<br>the Device Manager window. Attempting to access these properties<br>from another software program generates an error message box that<br>refers you to the Device Manager.                |
|----------------------------------------------------------------------------------------------------|----------------------------------------------------------------------------------------------------|
|                                                                                                    | See Exploring Device Manager screens on page 31 for help in navigating through the Device Manager screens.                                                                                                    |
| Data rate multiplier                                                                                                    |                                                                                                    |
| Notes: We recommend leaving<br>the Data Rate Multiplier in<br>Auto mode unless the application<br>specifically requires otherwise. | The USB to Serial Adapter uses an accelerated UART clock frequency<br>to boost data rates to as high as 460,800 bits per second. This setting<br>determines the amount of data rate acceleration applied.                                                       |
| Auto (default)                                                                                                    |                                                                                                    |
| <i>Note: This setting is suitable for most applications.</i>                                                                       | Select this radio button to allow the USB serial port device drivers to automatically adjust the clock as necessary. The software application can request any desired baud rate up to 460,800 bits per second.                                                  |
| Force X1 mode                                                                                                    |                                                                                                    |
| <i>Note: This setting will not enhance most applications.</i>                                                                      | Select this radio button to limit each serial port to a maximum of 115,200 bits per second. The software application can request any desired baud rate up to 115,200 bits per second.                                                                           |
| Force X2 mode                                                                                                    |                                                                                                    |
| Note: This setting allows<br>applications not capable of<br>asking for higher baud rates to<br>achieve them.                       | Select this radio button to allow each serial port to run at a maximum of 230,400 bits per second. The software application can request any desired baud rate up to 115,200 bits per second. The actual baud rate will be two (2) times higher than requested.  |
| Force X4 mode                                                                                                    |                                                                                                    |
| Note: This setting allows<br>applications not capable of<br>asking for higher baud rates to<br>achieve them.                       | Select this radio button to allow each serial port to run at a maximum of 460,800 bits per second. The software application can request any desired baud rate up to 115,200 bits per second. The actual baud rate will be four (4) times higher than requested. |

# Troubleshooting

Note: Any unauthorized repairs or modifications will void the U209-004's warranty. This section lists some common problems and their causes. If the information below does not provide a solution, contact Tripp Lite technical support.

| Problem                                                 | Cause                                      | Solution                                                                                                    |
|---------------------------------------------------------|--------------------------------------------|----------------------------------------------------------------------------------------------------|
| The USB to Serial<br>Adapter cannot<br>communicate with | The cables are not<br>connected correctly. | 1. Check the USB to Serial Adapter cables to make sure that they are connected correctly.                                                                                                    |
| other equipment.                                        |                                            | 2. Make sure that each cable is securely attached.                                                                                                    |
|                                                         | The device driver is not installed.        | 1. Double check the Device Manager per the instructions in the Using Device Manager section starting on page 31. Make sure that drivers are installed correctly and that all devices are working properly. |
|                                                         |                                            | 2. Try removing the USB adapter from the Device Manager window and then repeat the hardware installation instructions.                                                                                     |
|                                                         | > The USB port is faulty.                  | 1. If possible, connect a known good USB device to the PC or hub connector and see if it operates properly.                                                                                                |

# Appendix A

# Specifications

| Bus interface      | USB Specification 1.1                                                |  |  |
|--------------------|----------------------------------------------------------------------|--|--|
| Data rates         | Number of Data rate<br>simultaneously<br>operating ports             |  |  |
|                    | 1, 2 230k bps*                                                       |  |  |
|                    | 3, 4 115k bps                                                        |  |  |
|                    | * 460.8k bps is possible for any one port under certain conditions   |  |  |
|                    | Actual baud rates depend on the following:                           |  |  |
|                    | Hardware flow control                                                |  |  |
|                    | Horsepower of the host computer                                      |  |  |
|                    | Quality of and length of cables                                      |  |  |
|                    | Continuous or "bursty" data                                          |  |  |
| Ports              | 4                                                                    |  |  |
| UARTs              | One 16650 UART with 16-byte FIFO per port                            |  |  |
| Transceivers:      | <u>RS-232 Output</u>                                                 |  |  |
| (SP211HB)          | Voltage Swing: +/-5V min, +/-7V typical                              |  |  |
|                    | RS-232 Input                                                         |  |  |
|                    | Voltage Range: –15V min, +15V max                                    |  |  |
|                    | Input Threshold Low: 0.8V min, 1.2V typical                          |  |  |
|                    | Input Threshold High: 2.4V max, 1.7V typical                         |  |  |
| Connectors         | DB-9 Male Connectors                                                 |  |  |
| Dimensions         | 6.08" L x 4.26" W x 1.50" H (U209-004)                               |  |  |
| Power Requirements | USB bus powered,                                                     |  |  |
|                    | (no external connection required)                                    |  |  |
|                    | Suspend Power: < 500 uA                                              |  |  |
|                    | Unconfigured Power: < 100 mA                                         |  |  |
|                    | Configured Power: < 500 mA                                           |  |  |
| Temperature:       | Operating: 0 to 70 C                                                 |  |  |
|                    | Storage: -50 to 80 C                                                 |  |  |
| Humidity           | 10 to 90%                                                            |  |  |
| OS Support         | Windows 98, Windows ME , Windows 2000,<br>Windows XP, Windows NT 4.0 |  |  |

## Appendix B

## Warranty information

### 5-YEAR LIMITED WARRANTY

TRIPP LITE warrants its products to be free from defects in materials and workmanship for a period of five (5) years from the date of initial purchase. TRIPP LITE's obligation under this warranty is limited to repairing or replacing (at its sole option) any such defective products. To obtain service under this warranty, you must obtain a Returned Material Authorization (RMA) number from TRIPP LITE or an authorized TRIPP LITE service center. Products must be returned to TRIPP LITE or an authorized TRIPP LITE service center with transportation charges prepaid and must be accompanied by a brief description of the problem encountered and proof of date and place of purchase. This warranty does not apply to equipment that has been damaged by accident, negligence or misapplication or has been altered or modified in any way.

EXCEPT AS PROVIDED HEREIN, TRIPP LITE MAKES NO WARRANTIES, EXPRESS OR IMPLIED, INCLUDING WARRANTIES OF MERCHANTABILITY AND FITNESS FOR A PARTICULAR PURPOSE. Some states do not permit limitation or exclusion of implied warranties; therefore, the aforesaid limitation(s) or exclusion(s) may not apply to the purchaser.

EXCEPT AS PROVIDED ABOVE, IN NO EVENT WILL TRIPP LITE BE LIABLE FOR DIRECT, INDIRECT, SPECIAL, INCIDENTAL OR CONSEQUENTIAL DAMAGES ARISING OUT OF THE USE OF THIS PRODUCT, EVEN IF ADVISED OF THE POSSIBILITY OF SUCH DAMAGE. Specifically, TRIPP LITE is not liable for any costs, such as lost profits or revenue, loss of equipment, loss of use of equipment, loss of software, loss of data, costs of substitutes, claims by third parties, or otherwise.

TRIPP LITE has a policy of continuous improvement. Specifications are subject to change without notice.